## Procedural Update – Filing Ballots and Obtaining a Ballot Report

Effective in cases where the Chapter 11 Plan is filed **on or after February 6, 2012**, Ballots may be submitted electronically. Outside users will be able to access the new filing event through CM/ECF, with a login and password, or through the following link, https://pacer.flmb.uscourts.gov/cmecf/ballots/submission.asp, on the Court's website, for those who do not have access to the Court's electronic filing system. Those Ballots received in paper form will be docketed, as Court staff receive them. This new process makes Ballots available for immediate viewing.

Submitting a Ballot through CM/ECF

 For those with access to the Court's CM/ECF system, Ballots can be submitted through the Bankruptcy – File Chapter 11 Ballots event.

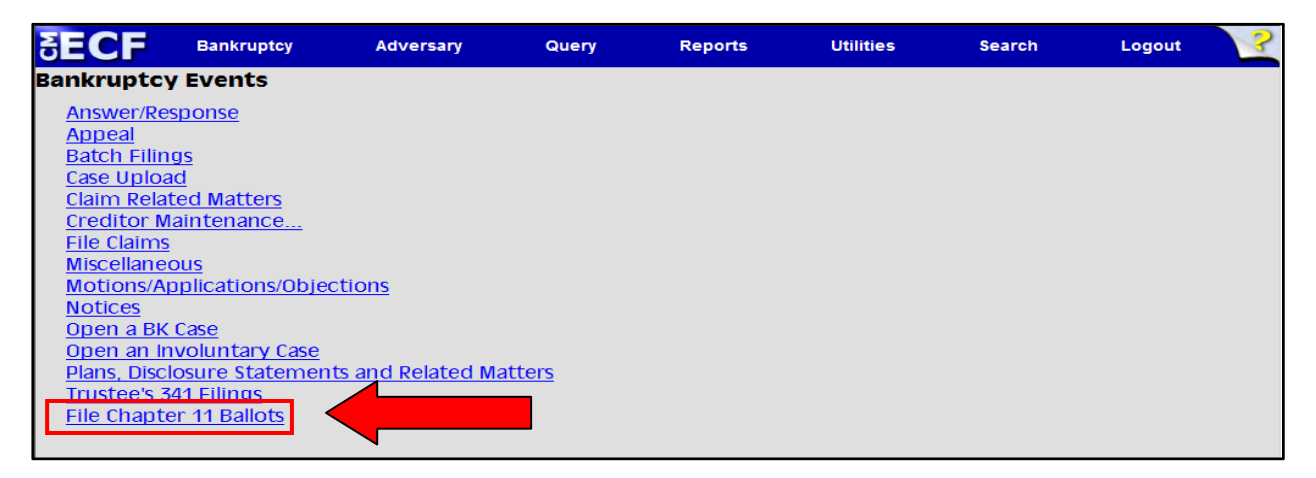

## Submitting a Ballot through the External Website Link

• Alternatively, Ballots can be submitted through the Chapter 11 eBallots link, which is available in the *Electronic Filing section of the* Court's website.

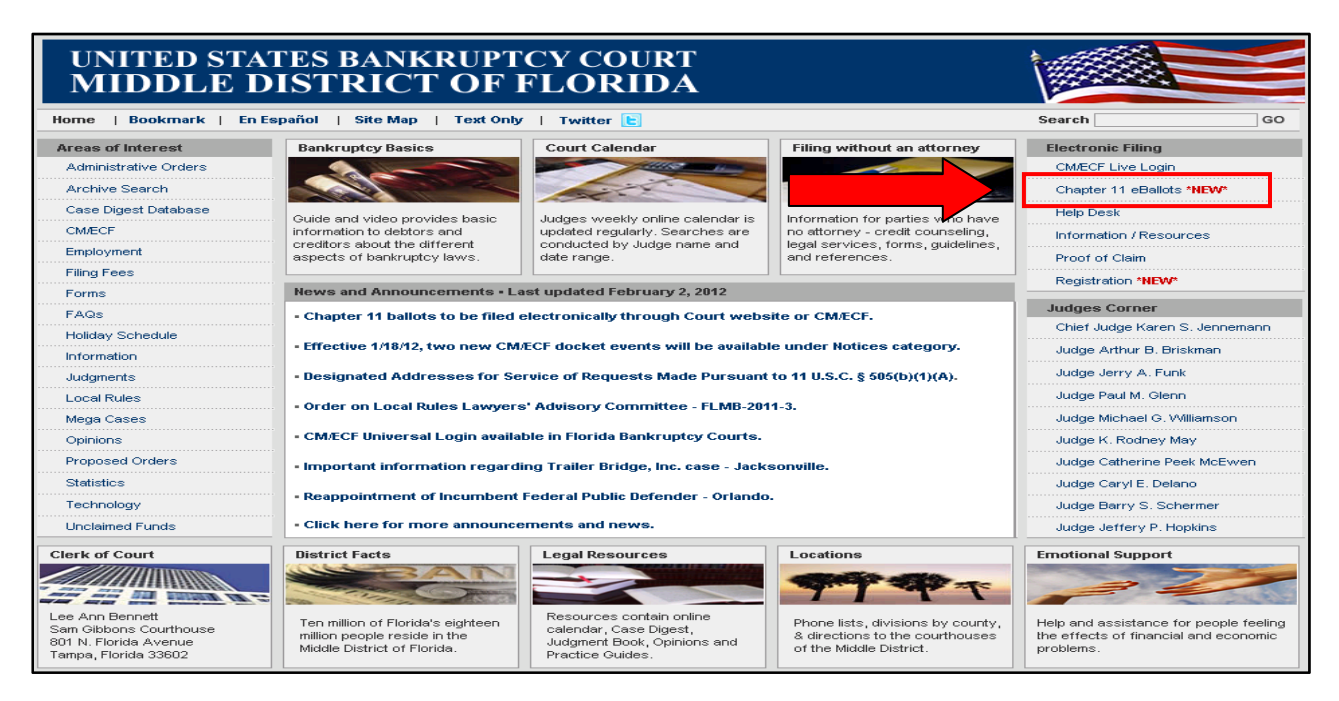

- After selecting the File Chapter 11 Ballots event, or accessing the external Chapter 11 eBallots link, the Ballot Submission Screen displays.
- In order to successfully complete the process, the submission form should be completed in its entirety.
- Enter the name of the person who submitted the Ballot in the Submitter Name field.
- Enter the creditor name, as it appears on the Ballot, in the Creditor Name field.
- Enter the complete case number, using a **colon** between the Division and case year in the *Case Number* field. After entering the case number in this field, the full case number (including the Judge's initials) and case name populate under the *Case Number* field. **Ballots can only be submitted in Chapter 11 cases.**
- The *Class in Plan, Amount and Disposition of Ballot* information will be completed based on the information contained on the ballot.
- Attach the PDF image of the Ballot through Browse.
- Enter the answer to the Security Check question in the text entry field and left-click Verify.

| M/ECF Live Login   Infor          | mation/Resources                                                                                                    | Registration   Home Page                                           |
|-----------------------------------|----------------------------------------------------------------------------------------------------|--------------------------------------------------------------------|
| Please complete all fields before | submission. Only Adobe Acr                                                                                            | obat PDF files are accepted as file attachment.                    |
| Submitter Name                    | Sara Mason                                                                                                    | (Enter as First Name then Last Name)                               |
| Creditor Name                     | Mason & Wiener, P.A.                                                                                                  | (Enter individuals as First Name then Last Name)                   |
| Case Number (full case number)    | 8:08-bk-08655<br>8:08-bk-08655-MGW<br>EME Modular Structures, Inc.                                                    | (Example: 8:09-bk-00234)                                           |
| Class in Plan                     | 2                                                                                                    |                                                                    |
| Amount                            | 12500                                                                                                    |                                                                    |
| Select Disposition of Ballot      | <ul> <li>Accepts</li> <li>Rejects</li> <li>Unmarked</li> </ul>                                                        |                                                                    |
| Ballot Attachment (PDF only)      | C:\Documents and Setting<br>* Ballot must include original                                                            | s\msara\Desktop\Work Browse                                        |
| Date Filed                        | 2/3/2012                                                                                                    |                                                                    |
| Security Check                    | To help us protect against automated spam programs, please answer the following<br>question you see in the box below. |                                                                    |
|                                   | After you have successfully a appear for you to submit you                                                            | nswered the question, the Submit Information button w<br>r ballot. |
|                                   |                                                                                                    |                                                                    |

• A message displays indicating the *Security Check* question was answered correctly. Click *OK* to close the dialogue box.

| UNITED STATES BA                       | Chapter 1                                                                                                    | <b>1 Ballots</b><br>At MIDDLE DISTRICT OF FLORIDA |  |
|----------------------------------------|----------------------------------------------------------------------------------------------------|---------------------------------------------------|--|
| CM/ECF Live Login   Inform             | mation/Resources                                                                                                    | Registration   Home Page                          |  |
| Please complete all fields before      | submission. Only Adobe Acro                                                                                                    | obat PDF files are accepted as file attachment.   |  |
| Submitter Name                         | Sara Mason                                                                                                    | (Enter as First Name then Last Name)              |  |
| Creditor Name                          | Mason & Wiener, P.A.                                                                                                    | (Enter individuals as First Name then Last Name)  |  |
| Case Number (full case number)         | 8:08-bk-08655<br>8:08-bk-08655-MGW<br>EME Modular Structures, Inc.                                                                                                    | (Example: 8:09-bk-00234)                          |  |
| Class in Plan                          | 2                                                                                                    |                                                   |  |
| Amount<br>Select Disposition of Ballot | Windows Internet Explorer Correct. You may nov OK                                                                                                    | v submit your ballot                              |  |
| Ballot Attachment (PDF only)           | C:\Documents and Setting:<br>* Ballot must include original                                                                                                    | s\msara\Desktop\Work Browse                       |  |
| Date Filed                             | 2/3/2012                                                                                                    |                                                   |  |
| Security Check                         | To help us protect against automated spam programs, please answer the following question you see in the box below.<br>After you have successfully answered the question, the Submit Information button will appear for you to submit your ballot.<br>Please answer the following question.<br>What is 8 plus 9? |                                                   |  |
|                                        | Verify                                                                                                    |                                                   |  |

• Left-click Submit Information.

| M/ECF Live Login   Infor          | mation/Resources                                                                                                    | Registration   Home Page                         |
|-----------------------------------|----------------------------------------------------------------------------------------------------|--------------------------------------------------|
| Please complete all fields before | submission. Only Adobe Acr                                                                                                    | obat PDF files are accepted as file attachment.  |
| Submitter Name                    | Sara Mason                                                                                                    | (Enter as First Name then Last Name)             |
| Creditor Name                     | Mason & Wiener, P.A.                                                                                                    | (Enter individuals as First Name then Last Name) |
| Case Number (full case number)    | 8:08-bk-08655<br>8:08-bk-08655-MGW<br>EME Modular Structures, Inc.                                                             | (Example: 8:09-bk-00234)                         |
| Class in Plan                     | 2                                                                                                    |                                                  |
| Amount                            | 12500                                                                                                    |                                                  |
| Select Disposition of Ballot      | <ul> <li>Accepts</li> <li>C Rejects</li> <li>C Unmarked</li> </ul>                                                             |                                                  |
| Ballot Attachment (PDF only)      | C:\Documents and Setting<br>* Ballot must include original                                                                     | s\msara\Desktop\Work Browse                      |
| Date Filed                        | 2/3/2012                                                                                                    |                                                  |
| Security Check                    | To help us protect against automated spam programs, please answer the following<br>question you see in the box below.          |                                                  |
|                                   | After you have successfully answered the question, the Submit Information button will<br>appear for you to submit your ballot. |                                                  |
|                                   | Submit Information                                                                                                    |                                                  |

• After clicking *Submit Information*, a warning message displays. Verify the information entered on the form is accurate and click *OK* to close the dialogue box and complete the submission.

| ECF Live Login   Inf                                                                                                    | formation/Resources                                                                                                    | Registration   Home Page                                                                                                    |
|----------------------------------------------------------------------------------------------------|----------------------------------------------------------------------------------------------------|----------------------------------------------------------------------------------------------------|
| Please complete all fields befo                                                                                                 | re submission. Only Adobe Acro                                                                                                    | obat PDF files are accepted as file attachment                                                                                                    |
| Submitter Name                                                                                                    | Sara Mason                                                                                                    | (Enter as First Name then Last Name)                                                                                                    |
| Creditor Name                                                                                                    | Mason & Wiener, P.A.                                                                                                    | (Enter individuals as First Name then Last Name                                                                                                    |
| Case Number (full case number)                                                                                                  | 8:08-bk-08655<br>8:08-bk-08655-MGW<br>EME Modular Structures, Inc.                                                                                                    | (Example: 8:09-bk-00234)                                                                                                    |
|                                                                                                    |                                                                                                    |                                                                                                    |
| Amouni                                                                                                    | 2<br>E SUBMISSION FORM ARE COMPLETE AN<br>E CLICK THE CANCEL BUTTON. OTHERW                                                                                                    | ID READY FOR SUBMITTAL. IF YOU NEED TO MAKE ANY<br>ISE, CLICK OK TO SUBMIT.                                                                                                    |
| Amouni<br>Select I                                                                                                    | 2  F E SUBMISSION FORM ARE COMPLETE AN E CLICK THE CANCEL BUTTON. OTHERW OK C                                                                                                    | ID READY FOR SUBMITTAL. IF YOU NEED TO MAKE ANY<br>ISE, CLICK OK TO SUBMIT.                                                                                                    |
| Class in Plan<br>Windows Internet Explore<br>Amount<br>Select I<br>Ballot Attachment (PDF only)                                 | 2  F E SUBMISSION FORM ARE COMPLETE AN CLICK THE CANCEL BUTTON. OTHERW OK C:\Documents and Setting: * Ballot must include original                                                                                                    | ID READY FOR SUBMITTAL. IF YOU NEED TO MAKE ANY<br>ISE, CLICK OK TO SUBMIT.<br>ancel                                                                                                    |
| Class in Plan<br>Windows Internet Explore<br>Amount<br>Select I<br>Ballot Attachment (PDF only)<br>Date Filed                   | 2  F E SUBMISSION FORM ARE COMPLETE AN E CLICK THE CANCEL BUTTON. OTHERW OK C:\Documents and Setting: * Ballot must include original 2/3/2012                                                                                                    | ID READY FOR SUBMITTAL. IF YOU NEED TO MAKE ANY<br>ISE, CLICK OK TO SUBMIT.<br>ancel<br>s\msara\Desktop\Work Browse<br>signature on attachment                                                               |
| Class in Plan<br>Windows Internet Explore<br>Amount<br>Select I<br>Ballot Attachment (PDF only)<br>Date Filed<br>Security Check | 2<br>F<br>E SUBMISSION FORM ARE COMPLETE AN<br>E CLICK THE CANCEL BUTTON. OTHERW<br>OK Ca<br>C:\Documents and Settings<br>* Ballot must include original<br>2/3/2012<br>To help us protect against au<br>question you see in the box b                                   | ID READY FOR SUBMITTAL. IF YOU NEED TO MAKE ANY ISE, CLICK OK TO SUBMIT. ancel s\msara\Desktop\Work Browse signature on attachment tomated spam programs, please answer the followin elow.                   |
| Class in Plan<br>Windows Internet Explore<br>Amount<br>Select I<br>Ballot Attachment (PDF only)<br>Date Filed<br>Security Check | 2  r  E SUBMISSION FORM ARE COMPLETE AN E CLICK THE CANCEL BUTTON. OTHERW  OK C:\Documents and Setting: * Ballot must include original 2/3/2012 To help us protect against au question you see in the box b After you have successfully ar appear for you to submit your | ID READY FOR SUBMITTAL. IF YOU NEED TO MAKE ANY<br>ISE, CLICK OK TO SUBMIT.<br>ancel<br>s\msara\Desktop\Work Browse<br>signature on attachment<br>tomated spam programs, please answer the followin<br>elow. |

• A confirmation screen indicating the successful submission of the Ballot displays.

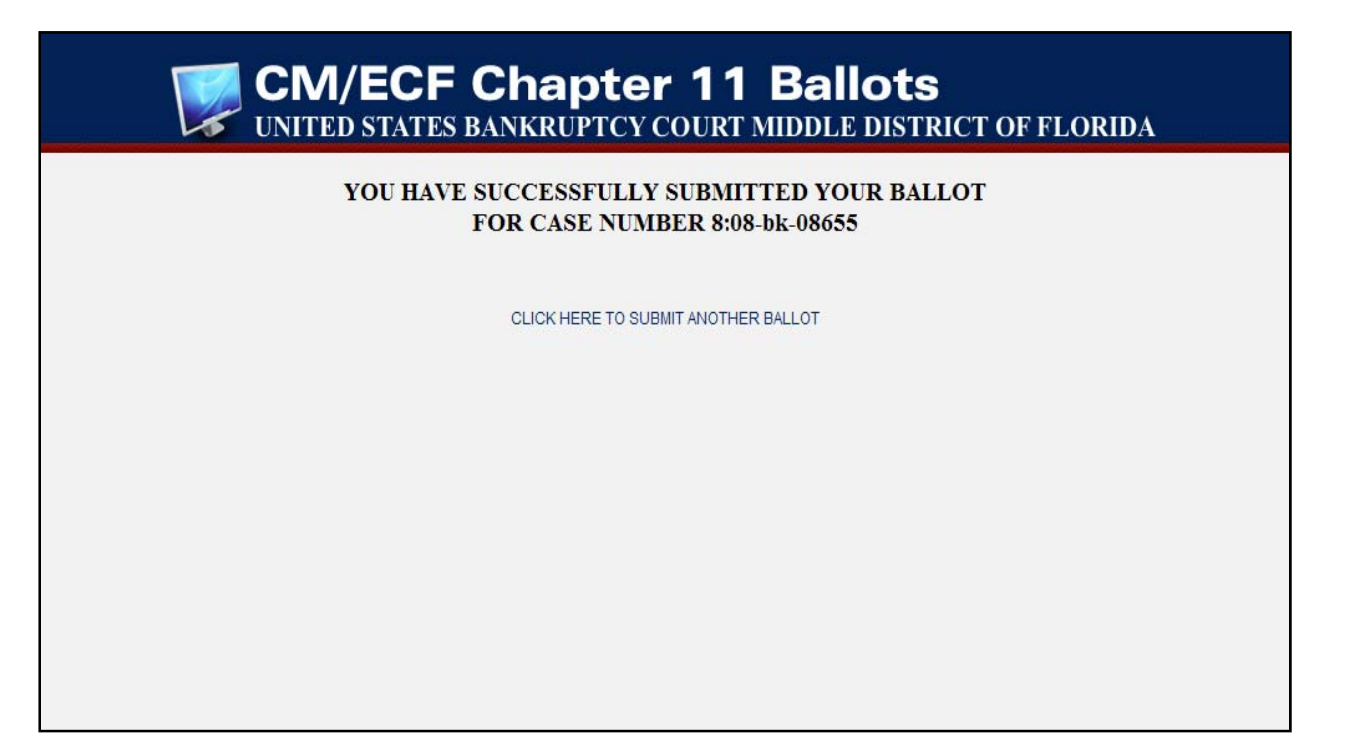

## Obtaining a Ballot Report through PACER

 A report of the Ballots filed in a specific case can be generated through the Reports – Ballot Report event. This report option is located under the Case Information Reports section of the menu. Note: Accessing this report will require you login to CM/ECF (as if filing a document) and PACER consequently, you must be an electronic filer in the Middle District Bankruptcy Court and have a PACER account to access this report

| Aiddle District of Florida Training Dat                                                                                                    | abase - Windows Internet E                    | кplorer           |         |           |        |        | _ 🗆 🗡 |
|----------------------------------------------------------------------------------------------------|-----------------------------------------------|-------------------|---------|-----------|--------|--------|-------|
| 🚱 🕤 🔻 🎼 https://ecf-train.flmb.usco                                                                                                    | ourts.gov/cgi-bin/DisplayMenu.pl              | Reports&id=33785? |         | <b>_</b>  | Google |        | P -   |
| File Edit View Favorites Tools H                                                                                                    | łelp                                          |                   |         |           |        |        |       |
| 😭 🏟 🏠 + 🗟 - 🖶 - 🔂 Page -                                                                                                    | 🎯 Tools 👻 🔞 🗶                                 |                   |         |           |        |        |       |
| SECF Bankruptcy                                                                                                    | Adversary                                     | Query             | Reports | Utilities | Search | Logout | ?     |
| Reports                                                                                                    |                                               |                   |         |           |        |        |       |
| Calendar Reports<br>341 Meeting Calendar<br>Calendar Events<br>Case Activity Reports<br>Claims Activity<br>Case Information Report<br>Cases<br>Claims Register<br>Creditor Labels<br>Docket Report<br>Ballot Report | FLMB Modified<br>Claims Summa<br>ECF Activity | Reports<br>ry     |         |           |        |        |       |

- After selecting Ballot Report, the Report Screen displays.
- Enter the complete case number, using a **colon** between the Division and case year in the *Case Number* field.
- The Ballots filed between search criteria defaults to the current month, however the date range can be adjusted, as needed, to generate a report with a different range. Note: To exclude "Late Filed Ballots" change the last date in the search field to the date established as the deadline to file Ballots. A report featuring only "Late Filed Ballots" can be generated by limiting the search range to the date immediately following the Ballot deadline through the current date.
- After entering the information, left-click Submit Report.

| <b>CM/ECF Chapter 11 Ballots</b><br>UNITED STATES BANKRUPTCY COURT MIDDLE DISTRICT OF FLORIDA |  |  |  |  |
|-----------------------------------------------------------------------------------------------|--|--|--|--|
| BALLOTS REPORTS AREA                                                                          |  |  |  |  |
| Please enter information below to query ballots submitted                                     |  |  |  |  |
| Ballot Report                                                                                 |  |  |  |  |
| Case Number ex: 8:08-bk-00001-KSJ                                                             |  |  |  |  |
| Ballots filed between         1/1/2012         and         1/25/2012                          |  |  |  |  |
| Submit Report Clear                                                                           |  |  |  |  |
|                                                                                               |  |  |  |  |
|                                                                                               |  |  |  |  |
|                                                                                               |  |  |  |  |

• The results display. The Ballot Report includes the case number, case name and period for which the report was generated. The Ballots are sorted by date filed and document number. The report also includes the name of the individual who submitted the Ballot, the class, amount of each Ballot, the name of the creditor who filed the Ballot and an indication whether the plan is being accepted or rejected by the creditor.

| UNITED STATES BANKRUP                                       | PTCY COURT MIDDLE DISTRICT OF FLORIDA                                                                            |  |  |  |
|-------------------------------------------------------------|----------------------------------------------------------------------------------------------------|--|--|--|
| BA                                                          | ALLOT REPORT                                                                                                    |  |  |  |
| Case N<br>EME M<br>Report Pe                                | Number: 8-08-bk-08655<br>Iodular Structures, Inc.<br>eriod: 1/25/2012 - 2/3/2012                                 |  |  |  |
| Date Filed: 1/25/2012<br>Filed By: Sara Mason               | Document Number: 28<br>Class: Unsecured<br>Amount: 1500.00 by<br>Creditor Ford Motor Credit<br>Remarks: ACCEPTED |  |  |  |
| Date Filed: 2/2/2012<br>Filed By: Sara Mason                | Document Number: 43<br>Class: 1<br>Amount: 15200 by<br>Creditor Mason & Mason, P.A.<br>Remarks: UNMARKED         |  |  |  |
| Date Filed: 2/3/2012<br>Filed By: Sara Mason                | Document Number: 44<br>Class: 2<br>Amount: 12500 by<br>Creditor Mason & Wiener, P.A.<br>Remarks: ACCEPTED        |  |  |  |
| Total Acceptance:3Total Rejections:1Total Unmarked:2Total:6 |                                                                                                    |  |  |  |
| Report Selection Criteria                                   |                                                                                                    |  |  |  |
| Case Number:<br>Start Date:                                 | 8-08-bk-08655<br>1/25/2012                                                                                       |  |  |  |
| End Date:                                                   | 2/3/2012                                                                                                    |  |  |  |
|                                                             |                                                                                                    |  |  |  |

This preliminary Ballot Tabulation may include late filed or otherwise invalid ballots and is not intended to be
a pre-determination of the proper inclusion or exclusion of any ballot in the final tabulation. The
responsibility for independently reviewing and tabulating acceptances and rejections for the plan remains
with the attorney for the plan proponent. In addition, a judge may exercise discretion as to whether late or
improperly filed ballots may be included in the final ballot tabulation.